## โปรแกรม XnView

โปรแกรม XnView เป็นโปรแกรมใช้งาน ครอบตัดรูป(Crop) ลงขนาดรูป (Resize) ให้ได้ขนาดตามที่ ต้องการ

## การติดตั้งโปรแกรม

1. Disclaimer of warranty

3.คลิกเลือก

I accept the agreement

I do not accept the agreement

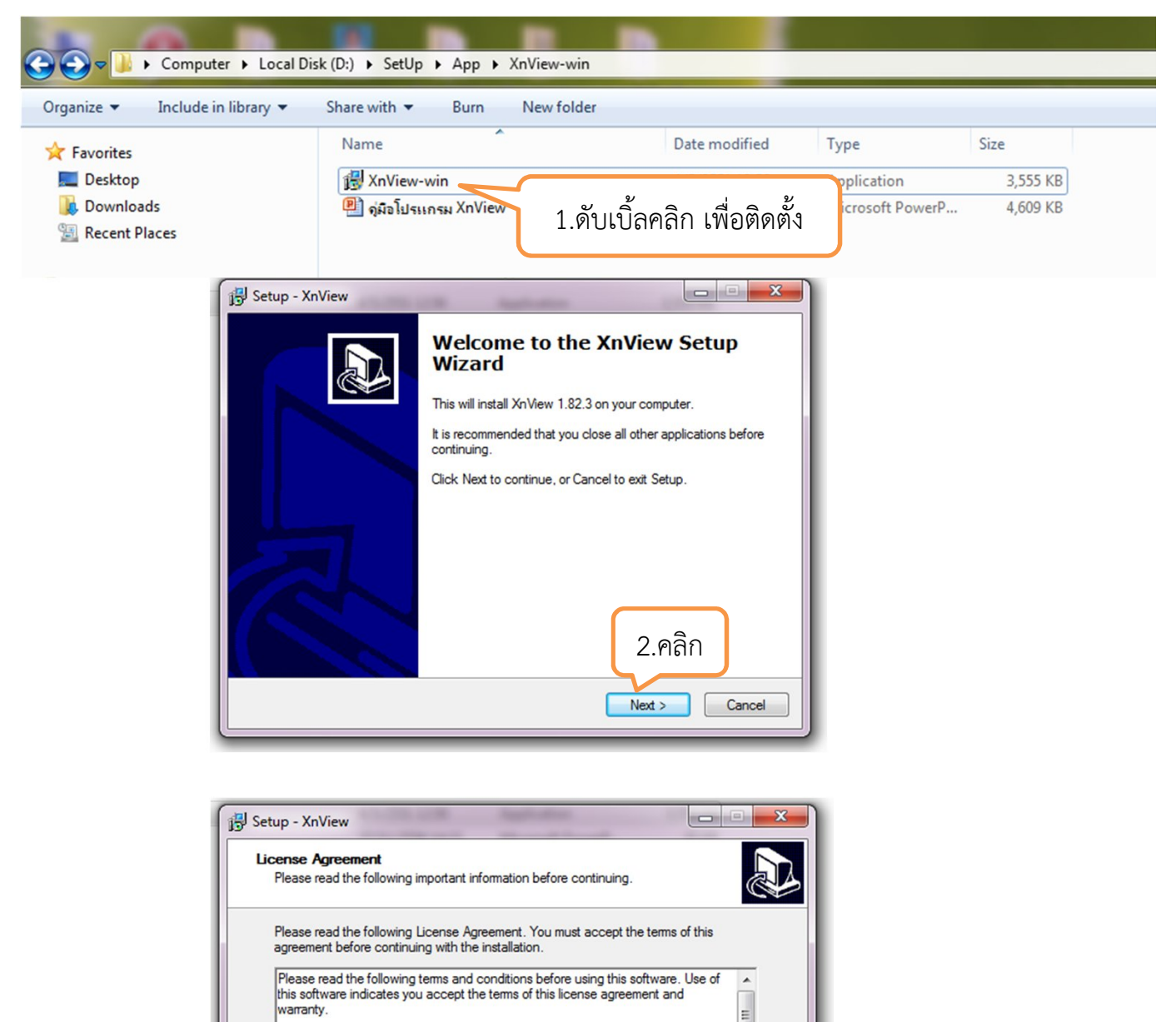

iew Shell Extension) is provided "as-is" and without ss, implied or otherwise, including without limitation, any or fitness for a particular purpose.

< Back

4.คลิก

Cancel

Next >

of this software be held liable for data

| 🔁 Setup - XnView                                                                                                    |
|----------------------------------------------------------------------------------------------------|
| Select Destination Location<br>Where should XnView be installed?                                                                                       |
| Setup will install XnView into the following folder.                                                                                                   |
| To continue, click Next. If you would like to select a different folder, click Browse.                                                                 |
| C:\Program Files\XnView Browse                                                                                                    |
| At least 7.8 MB of free disk space is required.<br>< Back Next > Cancel                                                                                |
| (                                                                                                    |
| 🕄 Setup - XnView                                                                                                    |
|                                                                                                    |
| Which components should be installed?                                                                                                    |
| Select the components you want to install; clear the components you do not want to install. Click Next when you are ready to continue.                 |
| Full installation                                                                                                    |
| ✓ Help file       655 KB         ✓ MPEG (Frame extract)       108 KB         ✓ JPEG2000 plugin       223 KB         ✓ Hanry's Filters       373 KB     |
| Current selection requires at least 9.2 MB of disk space. 6.คลิก<br>< Back Next > Cancel                                                               |
| <b>T</b>                                                                                                    |
| To continue, click Next. If you would like to select a different folder, click Browse.           XnView         Browse           Browse         Browse |
|                                                                                                    |
| 7.คลิก                                                                                                    |
| < Back Next > Cancel                                                                                                    |

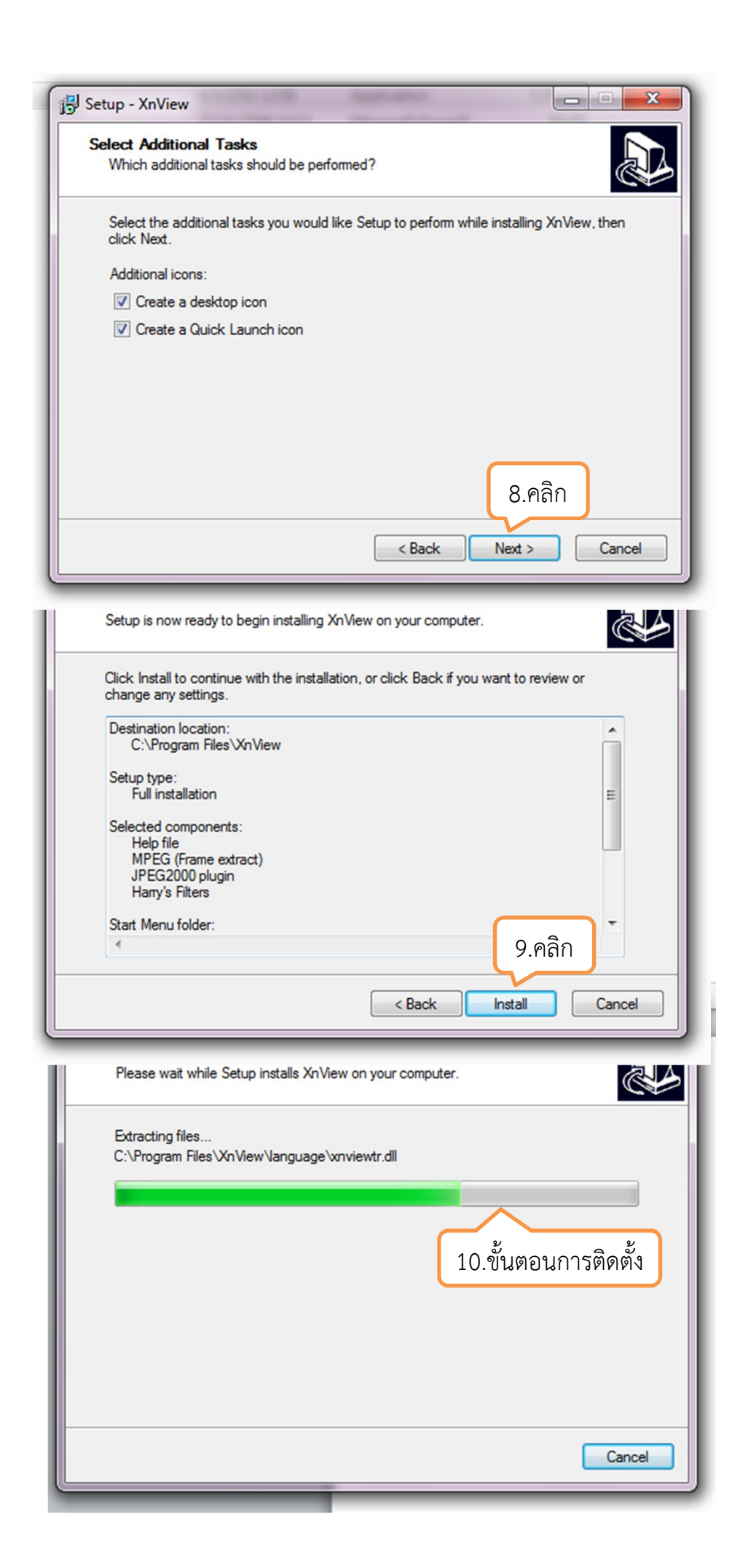

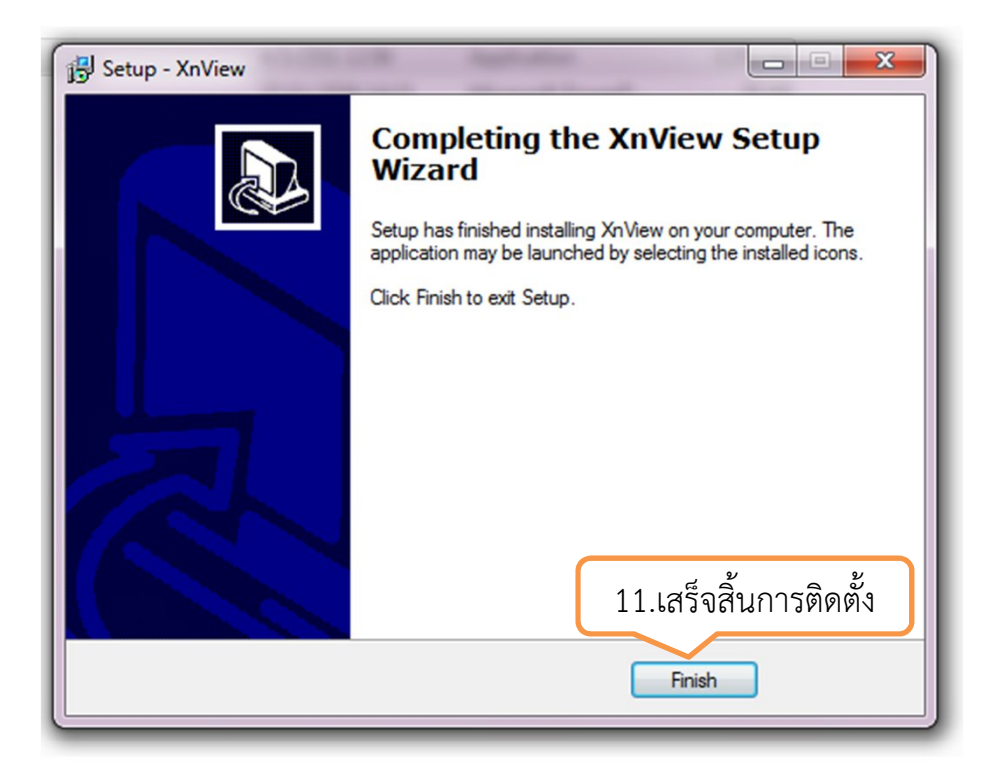

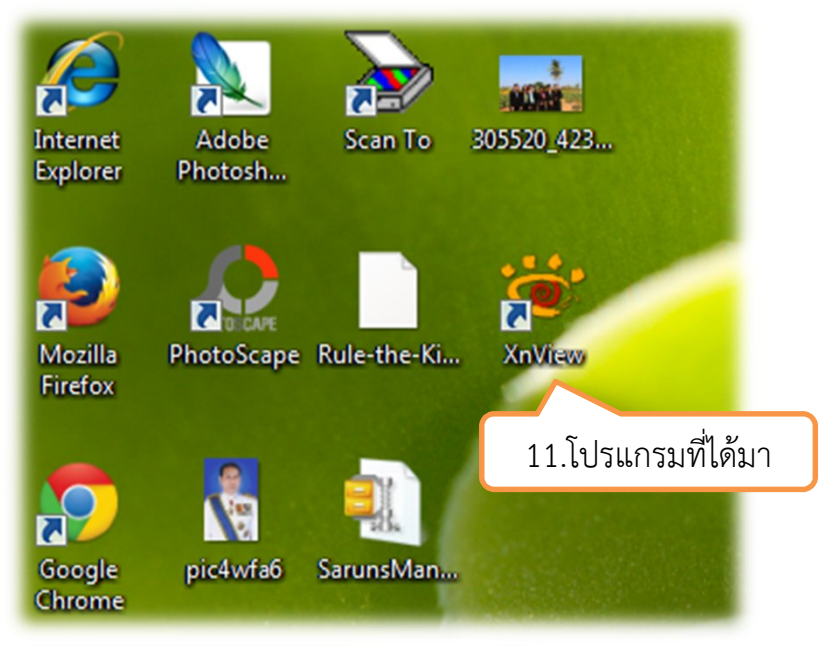

## โปรแกรม XnView

การครอบตัดรูป (Crop) Internet Adobe 305520\_423... Scan To Explorer Photosh... ... TO CAR 7 7 Mozilla PhotoScape Rule-the-Ki... **XnView** Firefox 1.ดับเบิ้ลคลิก 7 โปรแกรม XnView • × View - [Brow pic4wfa6 SarunsMan. E File Edit View Google \_ 5 X Chrome Browser 😹 🗷 | 🎯 🐌 🐛 - 🞧 😰 - A4 🖨 📕 🌆 🐷 🗣 🖽 | 🇇 🕖 2 8 💠 💠 🌜 📸 💋 🗰 🔛 🕶 🗞 🕈 🛜 🛠 🖗 🖓 🕶 🔀 🖓 🕶 C:\Users\Teacher\De Computer Local Disk (C:) BOBEC Content SRI ESRI Mobec OBEC53 PerfLogs Program Files Users Public Teacher DeskTop วิสัยทัศน์ พันธกิจ เ... เว็บกลุ่มแผน ดำบอดรภัณฑ์การศี... ดำขอดรุภัณฑ์สำนัก... สำขอสิ่งก่อสร้างราย... \* Ps A Polyna 2.เลือกรูปที่จะทำ 400X150 copy JPEG CMYK (v1.2) 5659x2126x32 Flash.e otoshop CS3 .spss .VirtualBo: การตัดแต่ง • ්ස් Preview Properties Histogram Categories 🕀 🔐 Favorites Favorites
 Favorites
 Links
 My Docum
 My Music
 My Picture
 My Videos
 Saved Gam 21 object(s) / 1 object(s) selected [118.88 KB ] 305520\_423346021070557\_405644024\_n[1].jpg 960x640x24 (1.50) True Colours 118.88 KB 29% XnView - [305520\_423346021070557\_405644024\_n[1].jpg] 🐨 แฟ้ม แก้ไข มุมมอง รูปภาพ ตัวกรอง เครื่องมือ หน้าต่าง ข้อมูล - 8 × 305520\_423346021070557\_405644024... - । 🔯 - 🗟 | 🖴 🐰 🖉 🗢 🍬 🦜 - 🔜 - 🕥 | 🔍 🔍 - 🍳 | 🔨 ≽ 🧏 💥 📰 - 🍃 | 💽 🎥 - ! 3.การครอบตัดคลิกซ้าย ค้างไว้ลากมายังจุดที่ ต้องการจะครอบตัด จำนวนพิกเซลของรูปให้ได้เท่ากันทั้ง 2 ช่อง ขนาดเท่าก็ได้ เพราะจะได้ทำ การลดขนาดรูป(Resize) ต่อไป

3/13 305520\_423346021070557\_405644024\_n[1].jpg 960x640x24 ≋0€4 (True Colors) 118.88 n.u. 100% (606x606) 1.00

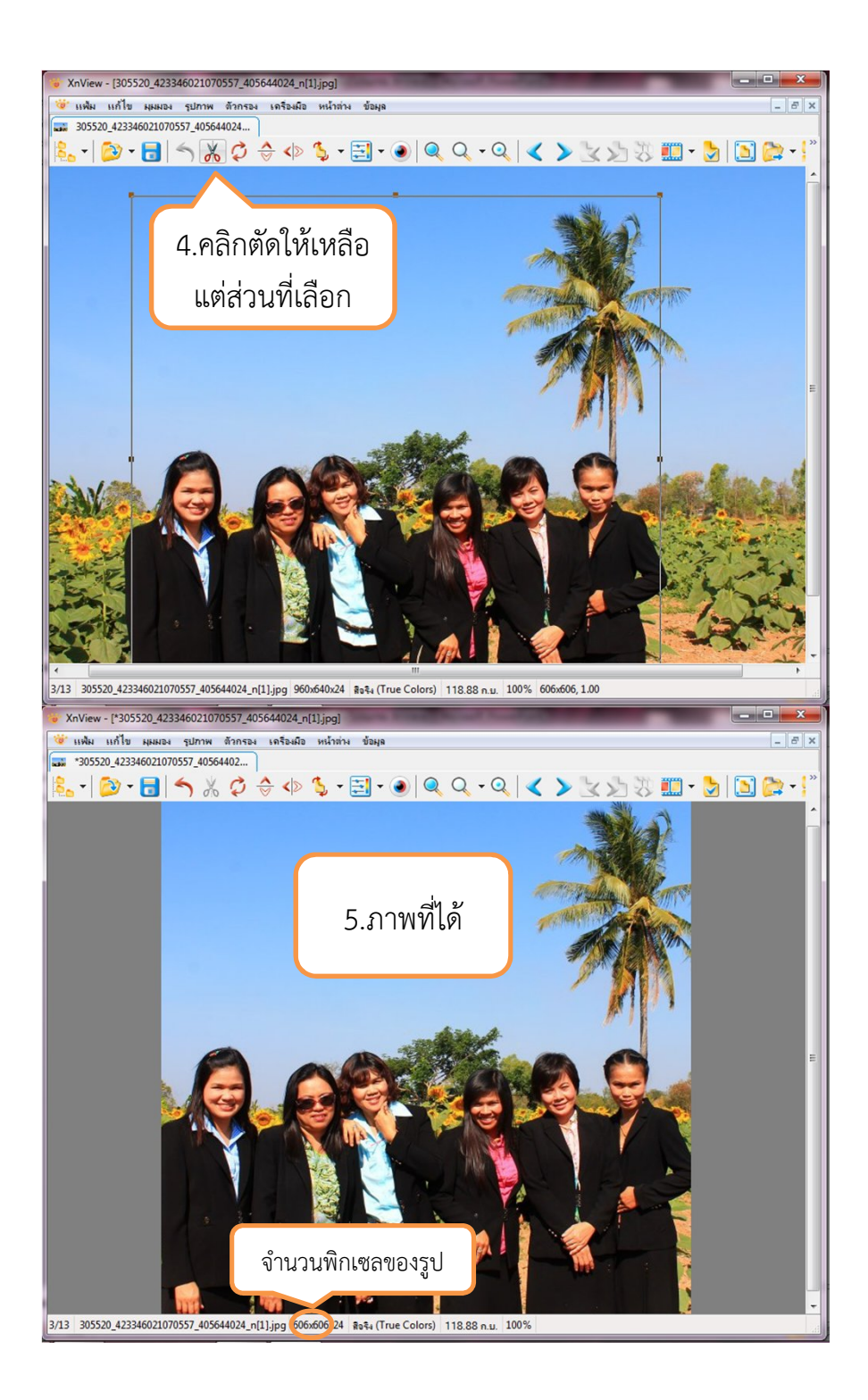

## การลดขนาดรูป (Resize)

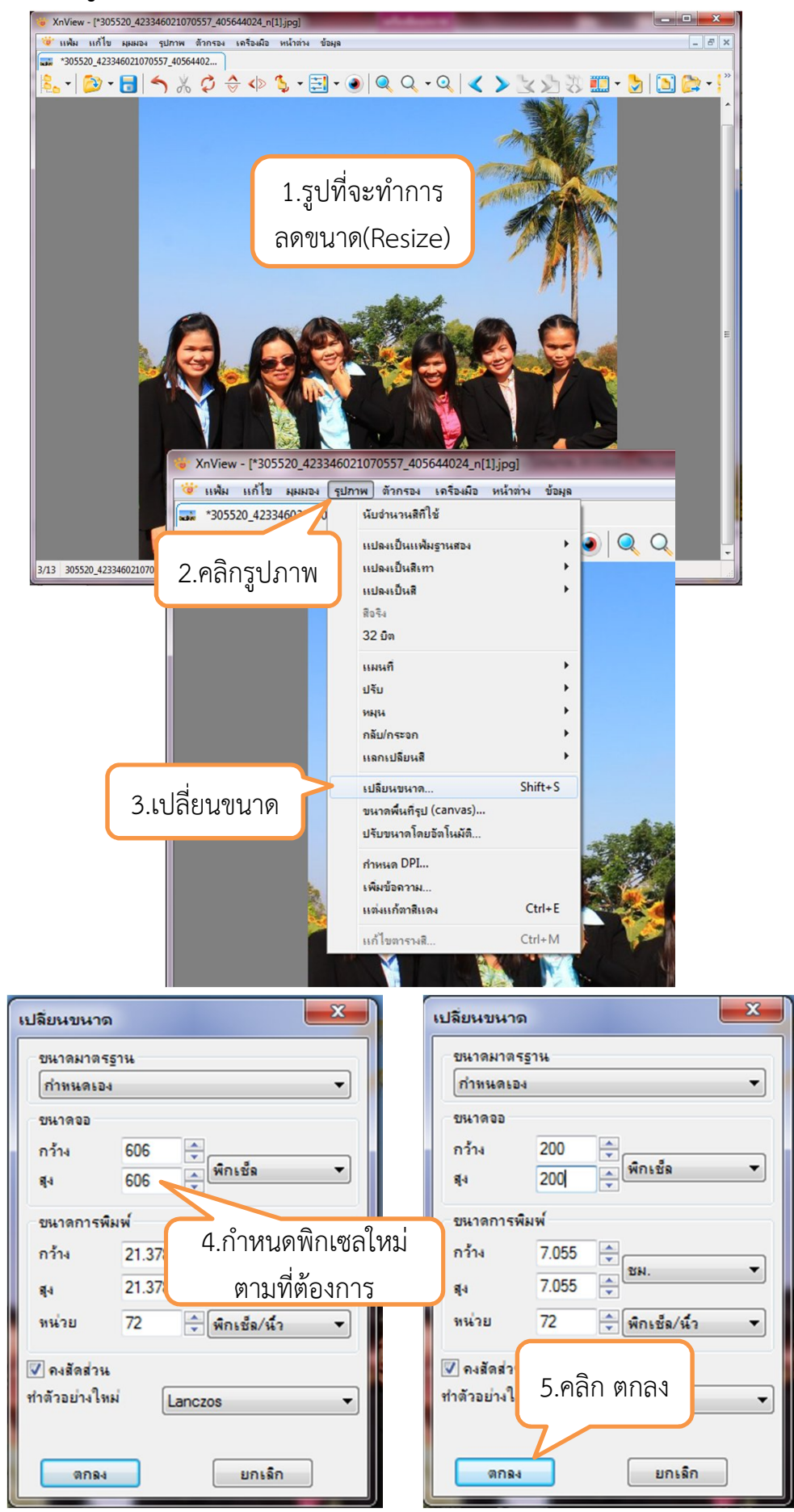

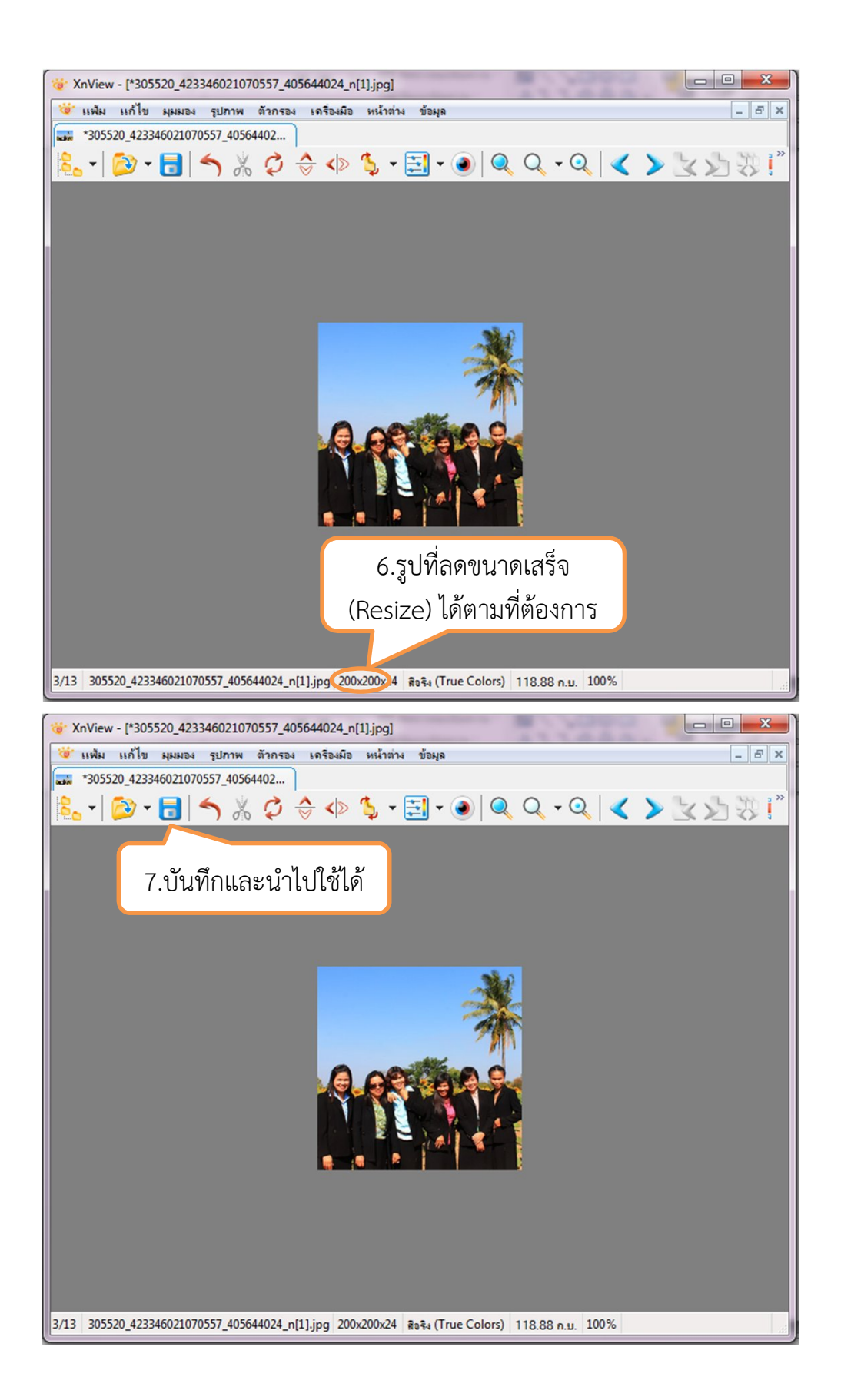